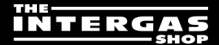

# **User Guide**

# **Pro Wireless Programmable Thermostats**

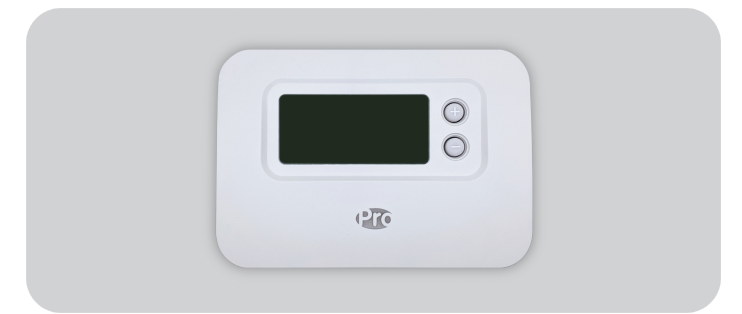

### Contents

| 1) Thermostat Interface    |   |  |  |
|----------------------------|---|--|--|
| Screen and Button Overview | 2 |  |  |
| Status Icons               | 2 |  |  |
| Menu & Navigation Icons    | 3 |  |  |
| Navigating the Menu        | 3 |  |  |
| 2) Menu                    | 3 |  |  |
| Heating Schedule           | 3 |  |  |
| Adjusting the Schedule     | 3 |  |  |
| Copy Schedule              | 4 |  |  |
| Settings (Date & Time)     | 5 |  |  |
| 3) Device Modes            | 7 |  |  |

| Automatic Operation (AUTO)        | 7  |
|-----------------------------------|----|
| Temporary Override                | 7  |
| Manual Operation                  | 7  |
| Permanent Override                | 7  |
| Standby mode (with frost protect) | 8  |
| 4) Optimisation                   | 8  |
| 5) Changing the Batteries         | 9  |
| 6) Troubleshooting                | 10 |
| Install Table Stand & Wall Mount  | 11 |
| Binding / Rebinding               | 11 |
| Installing The Thermostat         | 12 |

# 1. Thermostat Interface

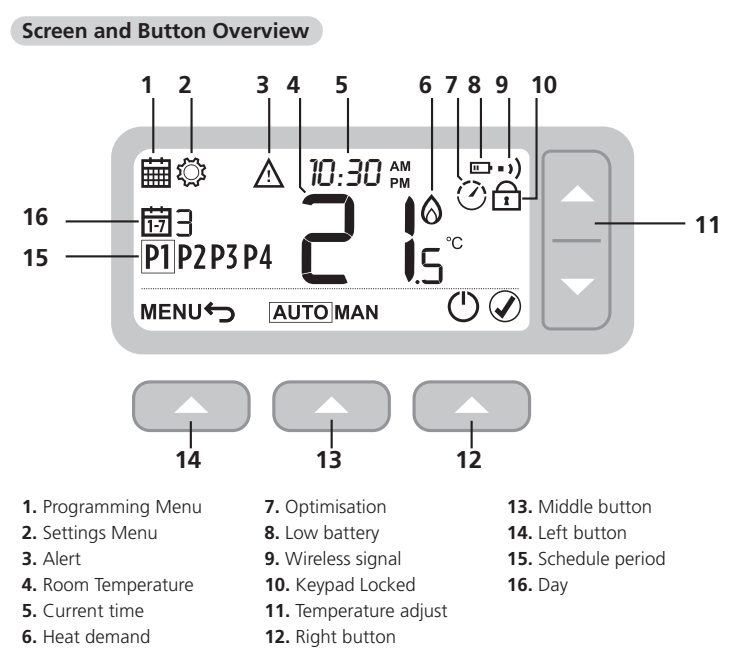

#### Status Icons

6

- Temperature Override Active: Displayed if the programmed temperature has been manually adjusted.
- Low Battery: Power has reached approximately 10% (see Changing the Batteries on page 9).
  - Heat Demand: Room temperature is below setpoint indicating there is a demand for heating (boiler activity might occur).
- Optimisation Active: Only displayed if optimisation has been enabled in the installer settings.
- •) Wireless Signal: Thermostat (Wireless only) is connected to the Receiver Box.

### Menu & Navigation Icons

- MENU Options and settings of your Thermostat: Heating schedule Settings (Date & Time)
- Back: Return to the previous screen/menu.
- Confirm: Confirm a change or selection.
- Standby: Turns the heating on or off.

i

### Navigating the Menu

Press **MENU** button to enter the main menu.

Press or buttons to select a menu item - the selected item will flash.

Press  $\bigcirc$  to confirm the selection.

Press or to adjust a setting and then press of the change and advance to next selection, or press to go back to previous selection.

### 2. Menu

### Heating Schedule

Your Thermostat comes with the following default schedule. Follow the next steps to adjust heating schedule.

|                             |   | P1   | P2   | P3    | P4    |
|-----------------------------|---|------|------|-------|-------|
| Days 1 to 5<br>(Mon to Fri) | Ð | 6:30 | 8:00 | 18:00 | 22:30 |
|                             | 8 | 21°C | 16°C | 21°C  | 16°C  |
| Days 6 to 7                 | Ð | 6:30 | 9:00 | 18:00 | 23:00 |
| (Sat to Sun)                | 8 | 21°C | 18°C | 21°C  | 16°C  |

### Adjusting the Schedule

1. Press MENU **C** to enter the main menu.

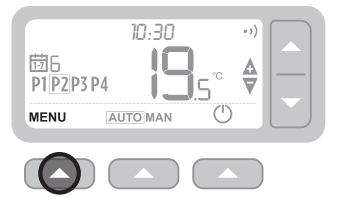

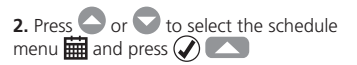

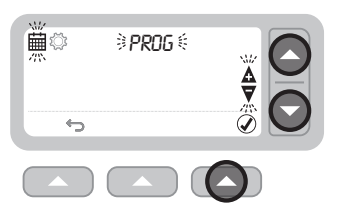

**3.** Press or to select the day to be adjusted and press

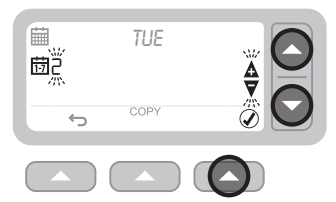

5. Press or to adjust the time and press

306.50%

**4.** Press or to select the period to be adjusted and press

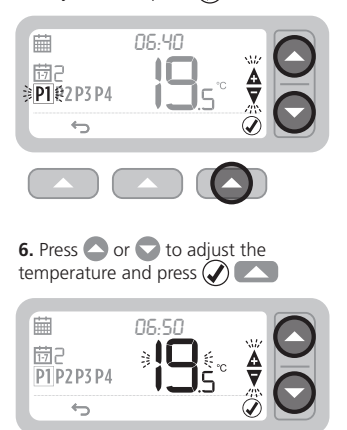

7. Repeat these steps to make adjustments to the remaining periods and days - or press

### Copy Schedule

Ħ

問2

P1 P2 P3 P4

<del>(</del>)

**1.** Press or to choose the day you want to copy the schedule from and press COPY

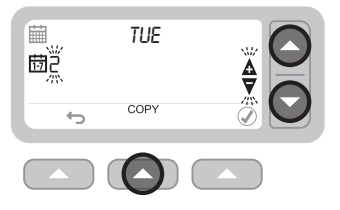

2. Press or to choose the day you want to copy the schedule to and press

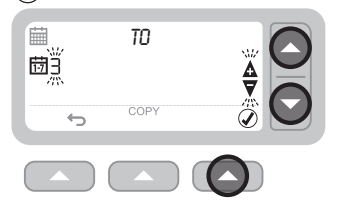

### Settings (Date & Time)

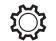

**1.** Press MENU **C** to enter the main menu.

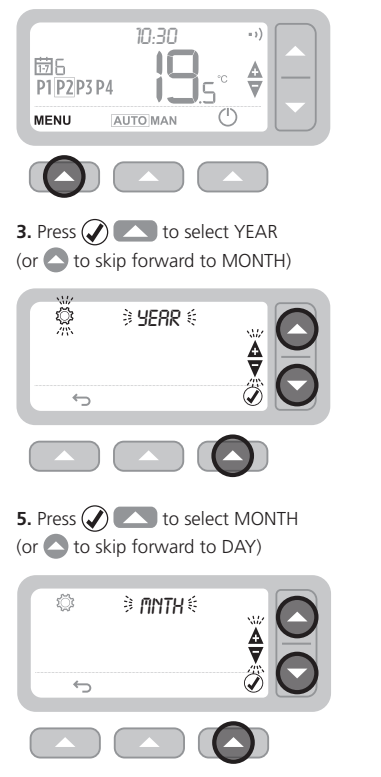

# 2. Press or to select the settings menu is SET and press of the settings.

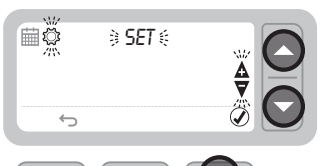

4. Press or to adjust the YEAR and press

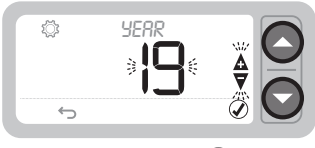

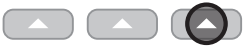

6. Press or to adjust the MONTH and press

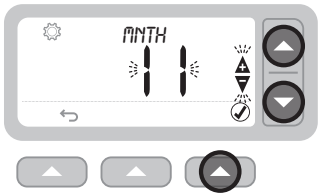

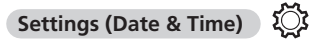

7. Press () to select DAY (or () to skip forward to HOUR)

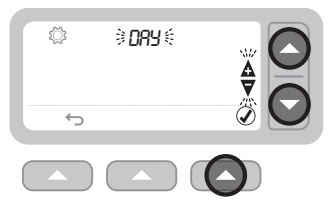

- 9. Press 🕢 🔼 to select HOUR (or 🛆 to skip forward to MINUTE)

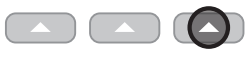

11. Press () to select MINUTE and press ()

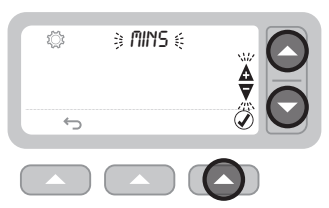

8. Press or to adjust the DAY and press

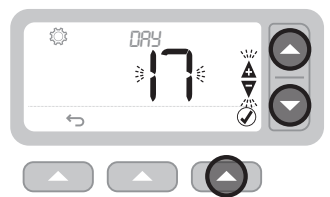

**10.** Press or to adjust the HOUR and press (

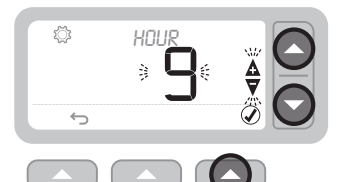

**12.** Press or to adjust the MINUTE and press

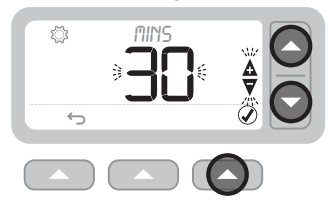

13. Press 👉 🔼 to exit SETTINGS and return to the home screen

# 3. Devices Modes

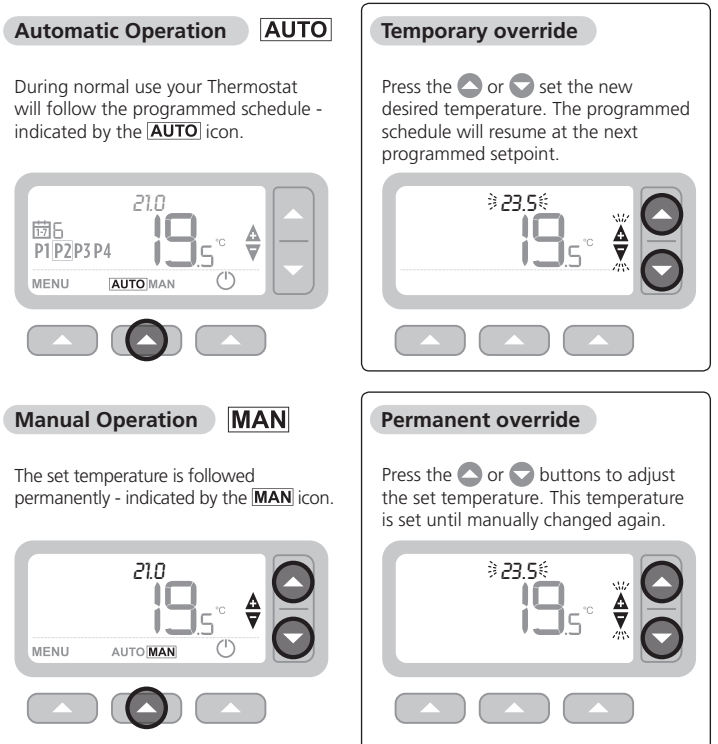

#### Standby mode (with frost protect) (')

Save energy by switching the heating off when not required - e.g. during warmer summer months, or when doors and windows are open for extended periods of time. If the temperature drops to 5°C the heating will come on to prevent the heating pipes freezing.

Press () to switch the heating off - the display will show OFF

Press () a gain to switch the heating on - the display will show AUTO or MAN

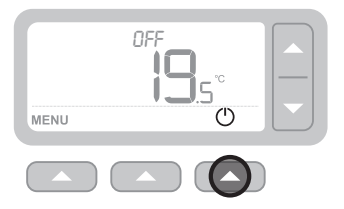

## 4. Optimisation

Optimisation (2)

Your Thermostat has optimisation functions that aim to save energy while maintaining suitable comfort levels. The Thermostat displays 🕐 during the optimisation period if set. By default optimisation is disabled, see instructions on installation guide on how to activate it.

- Optimum Start learns how long it takes your home to reach a set temperature and then turns the heating on a bit earlier to achieve that temperature at the programmed time.
- Optimum Stop saves energy by switching off a little bit earlier than the programmed time. If your home is up to temperature, you will not notice the effect on the temperature, but you should see a difference in your fuel bill.

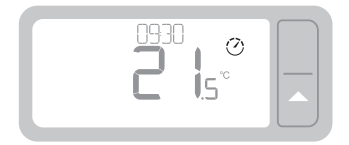

# 5. Changing the Batteries

The Thermostat is powered by 2 x AA batteries, although a battery icon is not shown on the display during normal use. The only time you will see the battery icon is when they become low on power.

- is displayed when battery power has reached approximately 10% - you should be prepared to change them soon.
- A + will flash when battery power has become critically low - you should change them immediately to make sure there is no disruption to your heating system.
- Replace with 2 new 1.5V LR6 AA Alkaline batteries only - which should last approximately 2 years depending on Thermostat use.

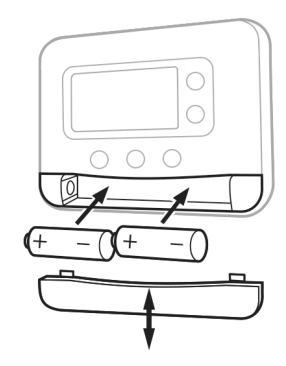

Please help to protect the environment by recycling old batteries in accordance with local regulations.

# 6. Troubleshooting

(

If you have difficulty with your Thermostat, try these suggestions. Most problems can be corrected quickly and easily.

| All models                                        |                                                                                                    |
|---------------------------------------------------|----------------------------------------------------------------------------------------------------|
| Screen is blank                                   | Replace the batteries.                                                                                                    |
|                                                   | Contact installer.                                                                                                    |
| Thermostat shows 🛄                                | Batteries have less than 10% power and need to be replaced soon.                                                                                   |
| Thermostat shows 🛆 + 💷                            | Batteries are critically low and need to be replaced immediately - see 'Changing the Batteries'.                                                   |
| Thermostat shows 🔕 but the                        | The boiler cycles on and off as it controls the temperature, and sometimes the $\bigotimes$ icon will be displayed when the boiler has cycled off. |
|                                                   | If the boiler doesn't switch on after a long period of time contact your installer.                                                                |
| Heating system does not<br>respond to temperature | Make sure the set temperature is higher than the actual room temperature.                                                                          |
| adjustments.                                      | Check the heating system is powered on.                                                                                                    |
|                                                   | Check the Receiver Box is powered and the Thermostat has a wireless signal (RF only).                                                              |
| Thermostat shows $A +$                            | The temperature sensor of your Thermostat is faulty, contact your installer to repair or replace the Thermostat.                                   |

### Wireless Thermostat & Receiver Box only

| Thermostat is flashing $(A + \bullet)$ and Receiver Box | Wireless signal lost - Move the Thermostat to another location to try and restore communication.                                                     |
|---------------------------------------------------------|----------------------------------------------------------------------------------------------------|
| LED is flashing RED.                                    |                                                                                                    |
| Thermostat is flashing $(++)$ and Receiver Box          | Check Receiver Box has power by pressing the button to switch boiler on.                                                                             |
| • )) LED is off.                                        | If Receiver Box has power then no wireless binding data stored -<br>Follow binding procedure in the installation guide or contact your<br>installer. |
| Receiver Box • ) LED is flashing<br>RED slowly.         | Receiver Box is in binding mode - will time out of this mode after 3 minutes.                                                                        |

#### Table Stand and Wall Mount

#### Table Stand

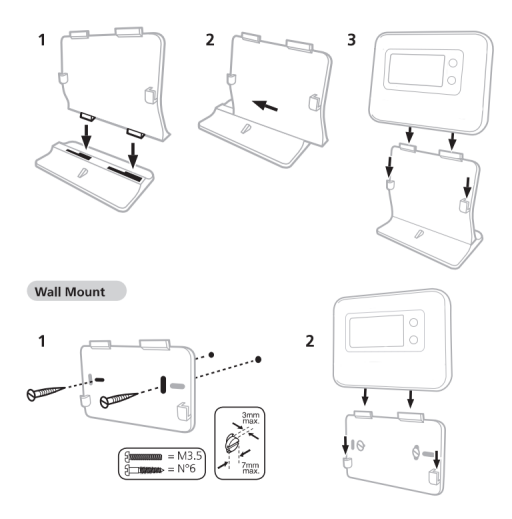

#### Binding / Rebinding

The binding operation described below is required if:

- · Any of the system components (Wireless Thermostat or Receiver Box) are replaced.
- The Receiver Box has incorrect or no binding data stored (e.g. when pre-bound system pack components have been mismatched).

NOTE: During the binding procedure keep approximately 1m distance between the Wireless Thermostat and the Receiver Box.

1. Press and hold the Receiver Box push button for 15 seconds to reset any previously stored data. After 15 seconds the red LED will change to flashing 0.1sec on/0.9sec off.

NOTE: After 5 seconds the red LED will start to flash 0.5sec on/0.5sec off, but continue to hold the button).

- 2. Release the push button.
- Press and hold the Receiver Box push button for 5 seconds to enter the binding mode. The Red LED will start flashing at 0.5sec on/0.5sec off to confirm the binding mode has been entered.
- 4. On the Wireless Thermostat press and hold MENU ( and for 3 seconds to enter the binding screen with parameter 14A flashing
- If 1 is shown then it is already bound to a Receiver Box. If 0 is shown then there are no Receiver Box bounded
- 5. To bind to a new Receiver Box, Press 🖉 🔼 to enter the binding sub menu.
- 6. Press or content of the screen with 1 representing successful bind, 0 representing failure.
- If successful the red LED on the Receiver Box is switched off to confirm successful binding operation.

#### Install the Thermostat

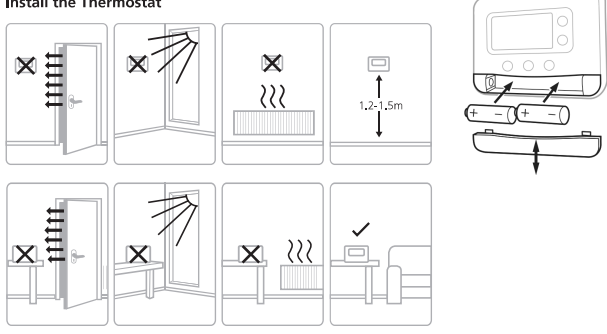

#### Parameters

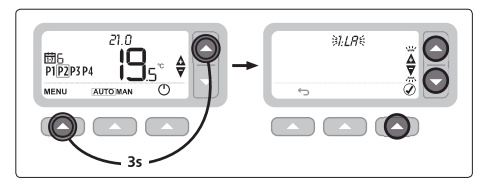

| No   | Description     | Settings                          |
|------|-----------------|-----------------------------------|
| зот  | Min. On Time    | 1- Smin                           |
| 4LL  | Lower Limit     | 5-21 ℃                            |
| 5UL  | Upper Limit     | 21 - 35 °C                        |
| 9LC  | Fail Safe       | 0 = Disabled<br>1 = Enabled       |
| 10BL | Backlight       | 0 = Disabled<br>1 = Enabled       |
| 11CL | Clock           | 0 = 24h<br>1 = 12h                |
| 12DS | Daylight Saving | 0 = Disabled<br>1 = Enabled       |
| 13TO | Temp. Offset    | - 3 / + 3 °C                      |
| 15SD | Reset Schedule  | 0<br>1 = Reset                    |
| 16FS | Factory Reset   | 0<br>1 = Reset                    |
| 17OP | Optimum Start   | 0 = Disabled<br>1 = Optimum Start |
| 1805 | Optimum Stop    | 0 = Disabled<br>1 = Enabled       |